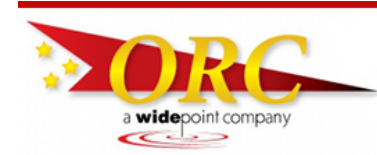

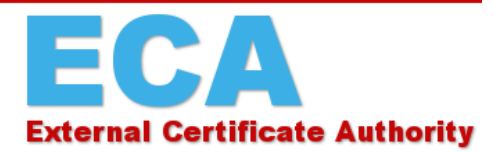

## Trusting the DoD and ECA PKIs: an explanation

In order for Microsoft Edge (and many other applications) to properly use certificates from the DoD's ECA PKI, you need to tell your computer to "Trust" the DoD ECA PKI. In order for your computer to Trust the DoD PKI (and the certificates on most DoD web-enabled applications) you need to tell your computer to Trust them, also. *The US DoD has two PKIs: DoD PKI is their internal PKI; DoD ECA PKI is the PKI for people outside of the DoD [External Certification Authority] who need to communicate with the DoD [i.e. you].* 

Fortunately, the DoD has created a tool for Microsoft to Trust the DoD PKI and ECA PKI; the DoD PKE InstallRoot tool. Please be aware that this tool was created by the DoD to work in Windows environment; it does not run on Apple operating systems.

Unlike early versions of InstallRoot, the current version of the tool puts an application on your computer. You then run the application to install (or possibly remove) certificates from the Windows (and/or Mozilla and/or Java) certificate stores. The application is inert except when you specifically run it. (In other words; you run the application and it does its functions in seconds and then doesn't do anything until you run it again). You can even un-install it after you use it and then re-install it later if desired.

Please be aware that the DoD has a User Guide for this tool. If you do things that are not in our instructions, please see the User Guide for further reference. (Example: the tool can install JITC certificates. These are test and evaluation certificates that are not recommended for the standard user. The User Guide can tell you more.)

This help file was created using Windows 10 and Microsoft Edge. If you are using a different version of Windows or a different browser, what's on your screen may look slightly different than what you see in the screenshots presented here.

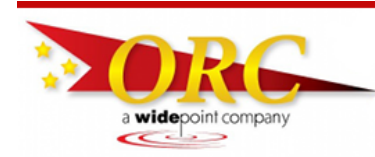

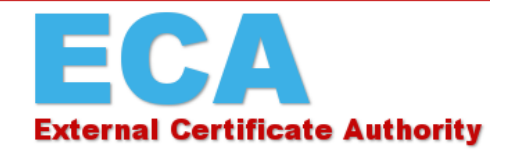

## Part 1: Downloading the tool from DISA

Using Microsoft Edge, go to

https://www.cyber.mil/pki-pke/document-library

Click on the download link that matches the type of Windows operation system (OS) you have (32-bit or 64-bit). If you don't know whether your OS is 32-bit or 64-bit, you can find out by going to this article in Microsoft's Knowledge Base: http://support.microsoft.com/kb/827218. Note: These instructions were written using the 64-bit Installer, but the program will work the same for you if your system is 32-bit. You also have the option to install InstallRoot 5.5 NIPR Non-Administrator 32-bit Windows Installer [InstallRoot 5.5 is the current version of the tool at the time this instruction was written. As the DoD improves the tool, the version number will increment. Use the highest version that is available.]

 You may download the User Guide if desired, but you will click on the version of the InstallRoot tool based on the using Windows 32-bit or 64-bit

| e | InstallRoot 5.5 NIPR 32-bit Windows Installer | 27.98 MB | 24 Oct 2019 |
|---|-----------------------------------------------|----------|-------------|
| G | InstallRoot 5.5 NIPR 64-bit Windows Installer | 28.62 MB | 24 Oct 2019 |

https://dl.dod.cyber.mil/wp-content/uploads/pki-pke/pdf/unclass-rginstallroot 5 2 niprnet user guide.pdf

2. When Edge asks if you want to open the file, click **Open File.** 

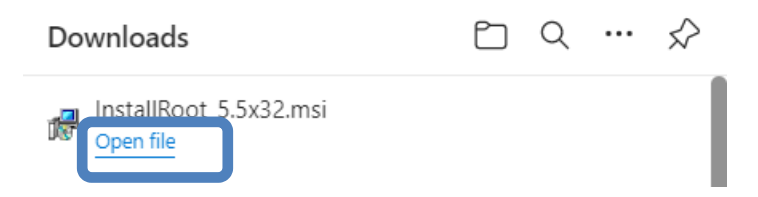

Note: That the installer file is signed with a DoD Code Signing certificate. But if your computer does not yet trust the DoD PKI, it might say that this certificate is 'invalid'. You should be able to find an option to "Run Anyway". The tool fixes the DoD PKI trust problem.

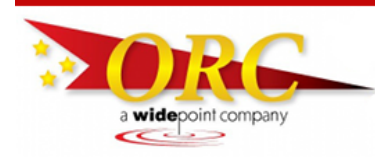

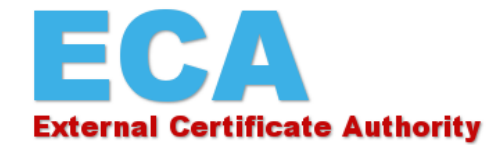

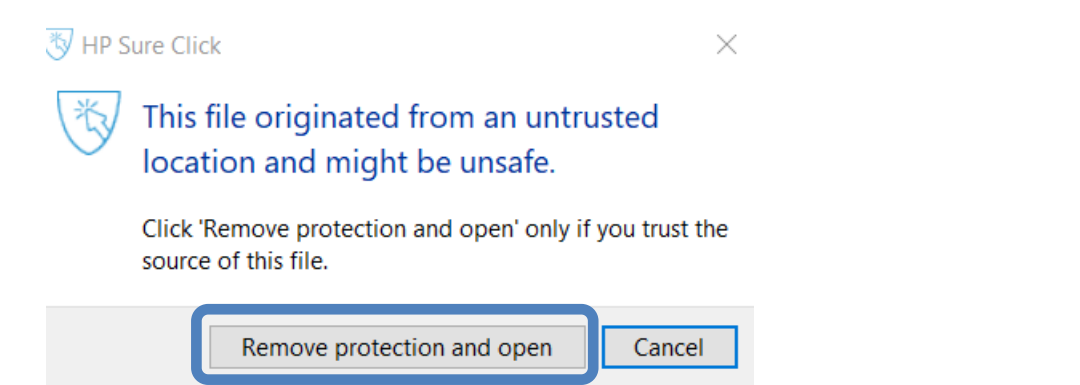

3. InstallRoot Setup Wizard will open. Click Next.

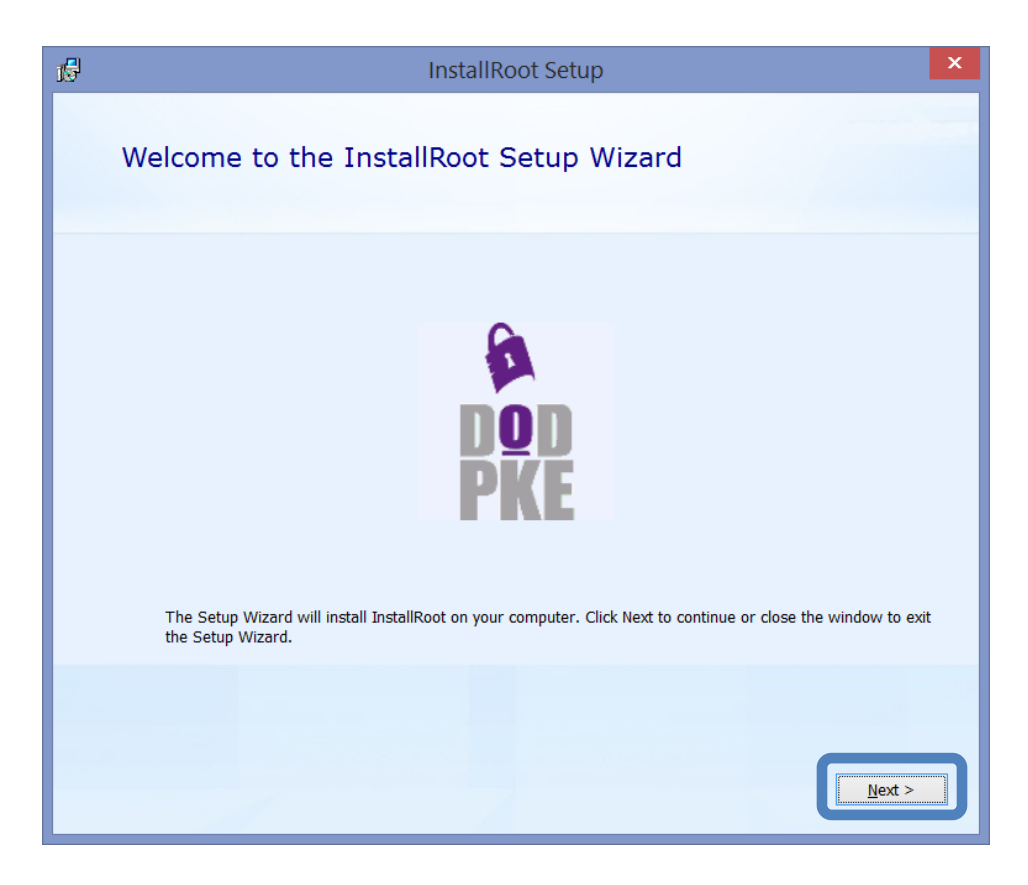

Choose a file location allows you to choose where you want the program installed. Let it
install in the default location by clicking Next.

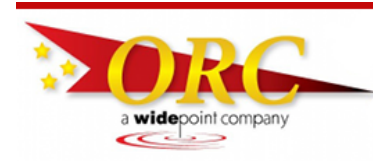

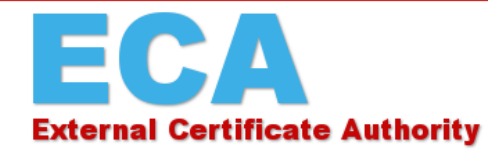

| 🕷 InstallRo | pot Setup -                                                                                          |          | $\times$ |
|-------------|----------------------------------------------------------------------------------------------------|----------|----------|
|             | Choose a file location                                                                               |          |          |
|             | To install in this folder, click "Next". To install to a different folder, enter it below or click " | }rowse". |          |
|             | C:\Program Files (x86)\DoD-PKE\InstallRoot\                                                          | Browse   |          |
|             | < Back                                                                                               | Next >   |          |

5. **InstallRoot Features** contains three checkboxes, which will be checked by default. Leave both checked and click **Next**.

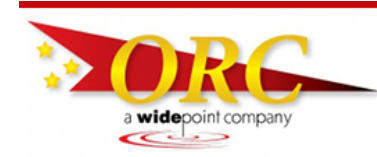

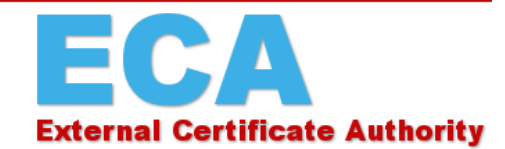

| 🕼 InstallRoot Setup                                                                               | ×             |
|---------------------------------------------------------------------------------------------------|---------------|
| InstallRoot Features                                                                              |               |
| Select the features you wish to install.                                                          |               |
| <ul> <li>✓ Graphical Interface</li> <li>✓ Command-Line Tool</li> <li>✓ Windows Service</li> </ul> |               |
|                                                                                                   |               |
|                                                                                                   | < BdCk Next > |

7. You're now at **Begin installation of InstallRoot**. To begin, click **Install**. If your system asks you if you want to allow the program to run, click **Yes**.

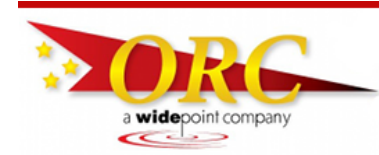

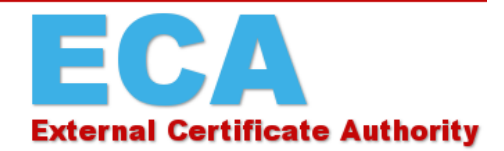

| 🕼 InstallRoot Setup                                                                                             | ×                                               |
|----------------------------------------------------------------------------------------------------|-------------------------------------------------|
| Begin installation of InstallRoot                                                                               |                                                 |
| Click Install to begin the installation. If you want to review or<br>Back. Close the window to exit the wizard. | change any of your installation settings, click |
|                                                                                                    | < Back                                          |

8. A quick installation will happen, and then the program will inform you that InstallRoot has been successfully installed. Click **Run InstallRoot.** 

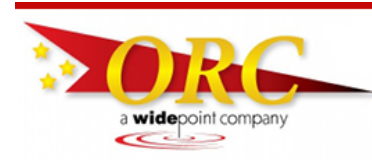

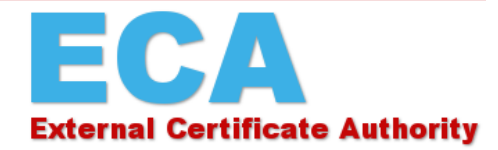

| 15 | InstallRoot Setup                            | ×  |
|----|----------------------------------------------|----|
|    |                                              |    |
|    | 0                                            |    |
|    | <b>A</b>                                     |    |
|    |                                              |    |
|    | PKE                                          |    |
|    | InstallRoot has been successfully installed. |    |
|    |                                              |    |
|    | Run InstallRoot                              |    |
|    | Close                                        |    |
|    |                                              | -9 |
|    |                                              |    |
|    |                                              |    |

9. You may be asked to restart your PC after the InstallRoot is installed if so, please click No to proceed.

(Instructions continue on the next page.)

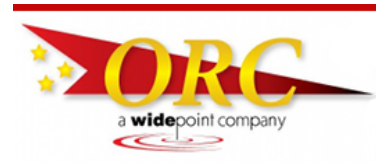

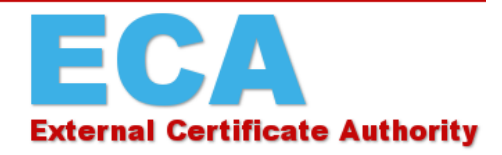

## Part 2: Running the tool

 When you first open the program, a series of message boxes may pop up. If you have any Mozilla (Firefox, Thunderbird, etc.) products installed on your computer, you will be asked if you want to add the Firefox (or Thunderbird, etc.) certificate store(s) to InstallRoot. We recommend that you select 'Yes' for each of them.

| \$ | New NSS store discovered ×                                                                                                    |
|----|----------------------------------------------------------------------------------------------------|
| ٩  | The following Firefox store was discovered: C:\Users\manchesterj\AppData\Roaming\Mozilla\Firefox\Profiles\1am9y8pz.default<br>Would you like to add it to InstallRoot under the name Firefox? |
|    | Yes No Don't ask me about adding this store again                                                                                                    |

2. If you Firefox (or Thunderbird, etc.) certificate store(s) is password protected (as they should be), you will be prompted to enter the password.

| NSS                                           | Password Required | × |  |  |
|-----------------------------------------------|-------------------|---|--|--|
| Please enter a password for the Firefox store |                   |   |  |  |
| Password:                                     |                   |   |  |  |
|                                               |                   |   |  |  |
|                                               | ОК                | J |  |  |
|                                               |                   |   |  |  |

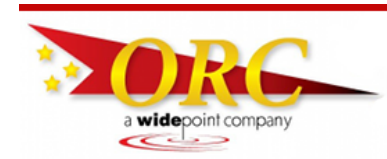

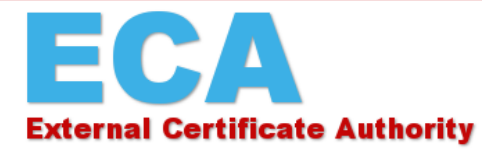

3. Two of the three items here are important to you: **DoD** and **ECA**. Look at the symbol on the far right of each row. **DoD** will probably show a green checkmark, while **ECA** will probably show a red X. Click on the X to change is to a checkmark. You want a a green checkmark for both **DoD** and **ECA**.

| InstallRoot 5.5                                                                | - 🗆 X                                                          |
|--------------------------------------------------------------------------------|----------------------------------------------------------------|
| Home Store Group Certificate Help                                              |                                                                |
| Install Online<br>Certificates Update<br>Actions Online<br>Certificates Update |                                                                |
| 🔊 Microsoft Current User 🛛 🔬 Multi-JAVA 🛛 😻 Multi-NSS                          |                                                                |
| Install DoD Certificates                                                       | ۲ 👷                                                            |
| ✓ Install ECA Certificates ⊚                                                   | 👷 👻                                                            |
| × Install JITC Certificates                                                    | 👷 👻                                                            |
| × Install WCF Certificates                                                     | 👷 👻                                                            |
| $\mathbf{\lambda}$                                                             | 1                                                              |
| InstallRoot 5.5                                                                | - 🗆 ×                                                          |
| Home Store Group Certificate Help                                              |                                                                |
|                                                                                |                                                                |
| Install Online Preferences Save Restart as                                     |                                                                |
| Actions Application                                                            | For each certificate store where you wish to install, both DoD |
| 📀 Microsoft Current User 🛛 🛃 Multi-JAVA 🛛 🥮 Multi-NSS                          | and ECA Certificates should have green check marks.            |
| ✓ Install DoD Certificates <i></i>                                             |                                                                |
| ✓ Install ECA Certificates                                                     | Click any red 'x' to make it a green check.                    |
| × Install JITC Certificates 🕢                                                  | Leave the IITC Certificates with the red 'x'                   |
| × Install WCF Certificates                                                     |                                                                |
|                                                                                | Leave the WCF Certificates with the red 'x'                    |
| InstallRoot 5.5                                                                | - 🗆 X                                                          |
| Home Store Group Certificate Hep                                               |                                                                |
| Install<br>Certificates<br>Actions                                             |                                                                |
| 👏 Microsoft Current User 🛛 🖉 Multi-JAVA 🛛 😻 Multi-NSS                          |                                                                |
| ✓ Install DoD Certificates                                                     | 🌻 👻                                                            |
| Install ECA Certificates                                                       | 👷 👻                                                            |
| × Install JITC Certificates 🥑                                                  | 👮 👻                                                            |
| X Install WCF Certificates                                                     | 🁷 👻                                                            |

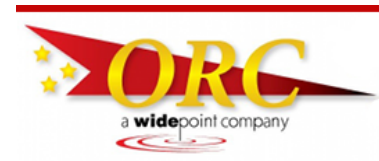

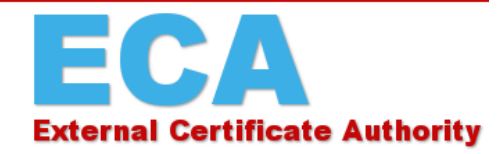

4. When both **DoD** and ECA are marked with green checkmarks, click **Install Certificates**.

| InstallRoot 5.5                                                                                                    |   | $\times$ |
|----------------------------------------------------------------------------------------------------|---|----------|
| Home Store Group Certificate Help                                                                                                    |   |          |
| Install Certificates     Online Update       Actions     Preferences       Save     Restart as Settings       Additions     Application |   |          |
| 🐮 Microsoft Current User 🛛 🔬 Multi-JAVA 🛛 🥹 Multi-NSS                                                                                   |   |          |
| ✓ Install DoD Certificates                                                                                                    | 1 | <b>•</b> |
| ✓ Install ECA Certificates <sup></sup>                                                                                                  | 1 | <b>*</b> |
| × Install JITC Certificates 🕡                                                                                                    |   | <b>•</b> |
| × Install WCF Certificates                                                                                                    |   | 2 -      |

5. You may receive a security warning from Windows asking if you want to install DoD Root CA 3 and various other DoD PKI and (DoD) ECA PKI root certificates. Click **Yes** for each dialogue box.

|         | Security Warning                                                                                                    | × |
|---------|----------------------------------------------------------------------------------------------------|---|
| <b></b> | You are about to install a certificate from a certification authority (CA)<br>claiming to represent:<br>DoD Root CA 3<br>Windows cannot validate that the certificate is actually from "DoD Root<br>CA 3". You should confirm its origin by contacting "DoD Root CA 3". |   |
|         | The following number will assist you in this process:<br>Thumbprint (sha1): D73CA911 02A2204A 36459ED3 2213B467 D7CE97FB<br>Warning:                                                                                                    |   |
|         | certificate issued by this CA. Installing a certificate with an unconfirmed<br>thumbprint is a security risk. If you click "Yes" you acknowledge this<br>risk.<br>Do you want to install this certificate?                                                              |   |
|         |                                                                                                    |   |
|         | <u>Y</u> es <u>N</u> o                                                                                                    |   |

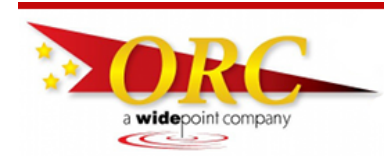

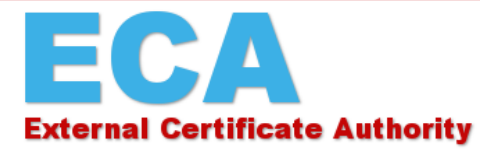

6. A box will pop up showing what actions were taken. The number of certificates installed, removed, or unable to be removed may differ from the screenshot here; as long as the number of certificates installed is **not** zero, the operation was a success. Click the OK to close the box.

| InstallRoot: Certificate Action                                                  | n Summary       |         |
|----------------------------------------------------------------------------------|-----------------|---------|
| Subject: DOD CA-31; Issuer: DoD Root CA 2: INSTALLED                             |                 |         |
| Subject: DOD CA-32; Issuer: DoD Root CA 2: INSTALLED                             |                 |         |
| Microsoft Current User                                                           | 18 of 18        | 0       |
| Subject: DOD CA-30; Issuer: DoD Root CA 2: INSTALLED                             |                 |         |
| Subject: DOD CA-31; Issuer: DoD Root CA 2: INSTALLED                             |                 |         |
| Subject: DOD CA-32; Issuer: DoD Root CA 2: INSTALLED                             |                 |         |
| Subject: DOD EMAIL CA-25; Issuer: DoD Root CA 2: INSTALLED                       |                 |         |
| Subject: DOD EMAIL CA-26; Issuer: DoD Root CA 2: INSTALLED                       |                 | 1       |
| Subject: DOD EMAIL CA-27; Issuer: DoD Root CA 2: INSTALLED                       |                 |         |
| Subject: DOD EMAIL CA-28; Issuer: DoD Root CA 2: INSTALLED                       |                 |         |
| Subject: DOD EMAIL CA-29; Issuer: DoD Root CA 2: INSTALLED                       |                 |         |
| Subject: DOD EMAIL CA-30; Issuer: DoD Root CA 2: INSTALLED                       |                 |         |
| Subject: DOD EMAIL CA-31; Issuer: DoD Root CA 2: INSTALLED                       |                 |         |
| Thunderbird                                                                      | 0               | 0       |
| ECA (13)                                                                         |                 | *       |
| Target Certificate Store                                                         | Adds            | Deletes |
| Firefox                                                                          | 9 of 9          | 0       |
| Subject: ECA Root CA 2; Issuer: ECA Root CA 2: INSTALLED                         |                 |         |
| Subject: IdenTrust ECA 3; Issuer: ECA Root CA 2: INSTALLED                       |                 |         |
| Subject: ORC ECA HW 4; Issuer: ECA Root CA 2: INSTALLED                          |                 |         |
| Subject: ORC ECA SW 4; Issuer: ECA Root CA 2: INSTALLED                          |                 |         |
| Subject: VeriSign Client External Certification Authority - G3; Issuer: ECA Root | CA 2: INSTALLED |         |

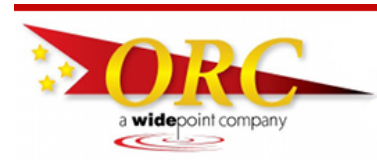

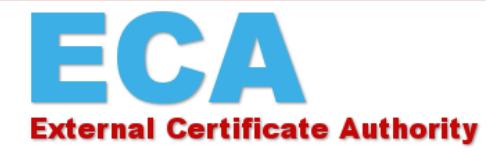

- 7. Congratulations! You've trusted the DoD and ECA PKIs! You may now close the InstallRoot program.
- 8. InstallRoot will ask if you want to save. Click Yes

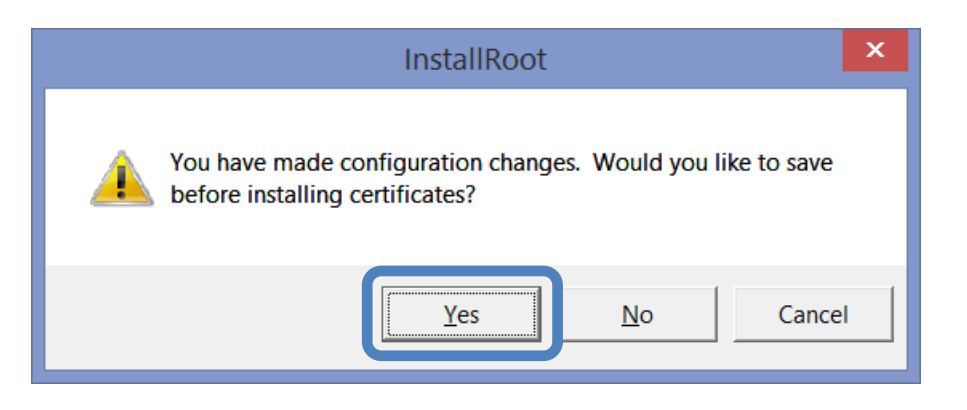